## POSTUP REGISTRACE - NOVÝ ČLEN (G-MEM)

- 1. Po kliknutí na odkaz na webových stránkách či v newsletteru se dostanete na úvodní stránku systému gMEM.
- 2. Zvolíte na liště Registrační formulář pro ČLENSTVÍ = založení profilu a následně zakoupení členství.
- 3. Vyplňte vybraný formulář, krok po kroku všechna pole a listy (všechny **TUČNĚ**\* označené položky jsou povinná pole)
- 4. Před odesláním nezapomeňte zaškrtnout souhlasy, které nám umožní informovat vás o novinkách v Asociaci. Poté stiskněte zelené políčko **ODESLAT FORMULÁŘ** v pravém dolním rohu.
- 5. Pokračujete klikem do pravého horního rohu na PŘIHLÁŠENÍ

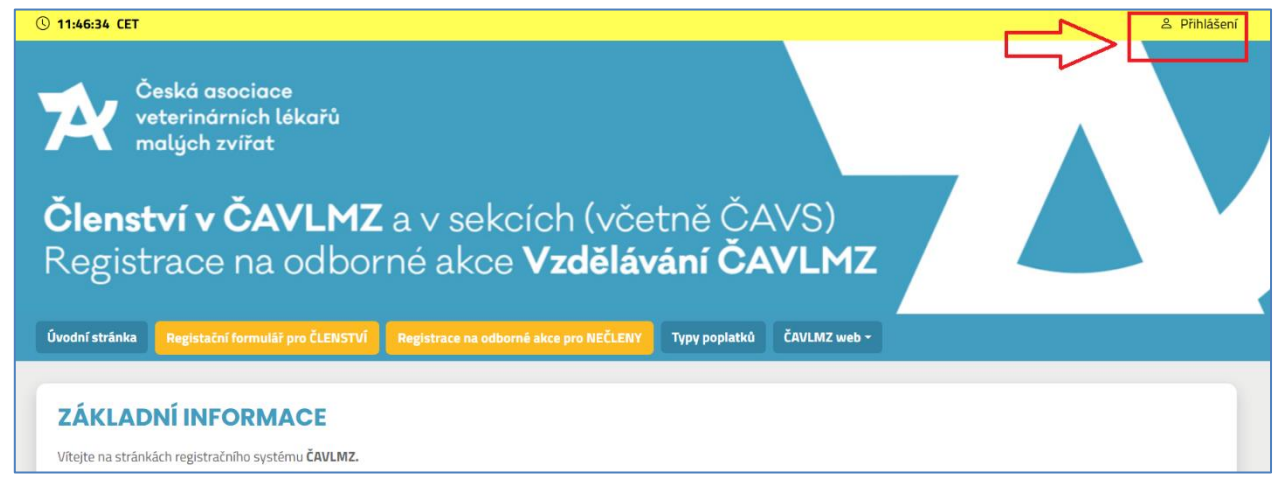

6. Po rozkliku vložte svůj email, který jste použili pro registraci a přejděte na Další.

| r <b>ČAVLMZ</b> a v sekcích (včetně ČAVS)<br>e na odborné akce <b>Vzdělávání ČAVLMZ</b> |         |      |              |               |        |                 |
|-----------------------------------------------------------------------------------------|---------|------|--------------|---------------|--------|-----------------|
| Registační formulář pro                                                                 |         |      |              | Typy poplatků | ČAVLMZ | web -           |
| <b>Sien</b><br>Julăře, nyní jste přihlášeni d<br>ncete stat stát členem a čen           | E-mail: | ⊗ Za | vřít Datší 🕘 |               | ×      | nākupu nečlensk |

7. Při prvním kliknutí dostanete oznámení <u>"heslo bylo odesláno na email</u>". Je to z důvodu bezpečnosti, proto prosím otevřete znovu svůj email a zaslané heslo použijte pro své přihlášení. Tento krok probíhá jenom při prvním přihlášení. Při opakovaném přihlašování již budete zadávat vámi nastavené (změněné) heslo.

Změnu hesla můžete dělat až po prvním přihlášení ve svém profilu.

Toto heslo je zároveň vaše heslo do členské zóny na webu a je třeba jej manuálně změnit vždy, když jej změníte nebo resetujete v profilu!!

Vložte heslo z notifikačního emailu:

| Registační formulář pro                                                  | ČLENSTVÍ | Registrace na odborné ako | ce pro NEČLENY        | Typy poplatků | ČAVLMZ web -   |
|--------------------------------------------------------------------------|----------|---------------------------|-----------------------|---------------|----------------|
| <b>en</b><br>Iáře, nyní jste přihlášeni do<br>ete stat stát členem a čen | Heslo:   | Pokud jste zapomn         | ěli své heslo, klikně | éte zde.      | × nákupu nečle |
|                                                                          |          | ⊗ Zav                     | řít Login             |               |                |

8. Po přihlášení bude v pravém horním rohu vaše jméno a uvidíte na liště základní informace a rozhraní.

| () 11:57:08 CET                                                                                                    |                                                    |               |              | _        | 📕 👤 🗜 Katka Zachariášová TEST 🔹       |  |  |
|----------------------------------------------------------------------------------------------------|----------------------------------------------------|---------------|--------------|----------|---------------------------------------|--|--|
| Čietká osocioce<br>vete inámich lékořů<br>mel ch zvířet<br>Členství/ČAVLMZ a v sekcích (včetně ČAVS)<br>Registr/ce na odborné akce Vzdělávání ČAVLMZ |                                                    |               |              |          |                                       |  |  |
| Úvodní stránka                                                                                                    | ČAVLMZ členské poplatky a ODBORNÉ AKCE             | Typy poplatků | ČAVLMZ web 👻 | Knihovna | VETSPRING 2025 - Registrace pro členy |  |  |
| ZÁKLAD<br>Vítejte na stránka                                                                                                    | DNÍ INFORMACE<br>ách registračního systému ČAVLMZ. |               |              |          |                                       |  |  |

Pokud potřebujete pomoc i nadále, postupujte dle návodu pro výběr typu poplatků.